# FTD(Firepower Threat Defense)에서 AnyConnect LDAP 매핑 구성

# 목차

소개 <u>사전 요구 사항</u> <u>요구 사항</u> <u>사용되는 구성 요소</u> <u>구성</u> <u>FTD의 구성</u> <u>다음을 확인합니다.</u> 문제 해결

## 소개

이 문서에서는 FMC(Firepower Management Center) FlexConfig 정책을 사용하여 FTD(Firepower Threat Defense)에서 AnyConnect 사용자를 위한 LDAP(Lightweight Directory Access Protocol) 매 핑의 컨피그레이션 예를 제공합니다.이 구성은 AD(Active Directory) 그룹에 속한 특정 사용자가 VPN(Virtual Private Network) 연결을 설정하도록 허용하는 데 사용됩니다.맵에 정의되지 않은 다른 AD 그룹의 사용자는 동일한 프로필로 연결할 수 없습니다.

# 사전 요구 사항

### 요구 사항

Cisco에서는 다음 주제에 대한 지식을 얻을 것을 권장합니다.

- FMC의 AD 영역 컨피그레이션
- Windows Active Directory
- FMC의 AnyConnect(SSLVPN) 컨피그레이션
- FMC의 FlexConfig 객체에 대한 기본 지식

## 사용되는 구성 요소

- FMC(FirePower Manager Center) 버전 6.2.3 및 6.5.0
- FirePower FTD(Threat Defense) 버전 6.2.3 및 6.5.0
- Active Directory가 있는 Windows Server

# 구성

### FTD의 구성

이 예에서 AD Group1에 속하는 사용자는 터널-전체 컨피그레이션을 사용하고 AD Group2에 속하

는 사용자는 특정 호스트에 대한 액세스가 제한됩니다.이 그룹에 속하지 않은 다른 모든 사용자는 인증할 수 없습니다.

1단계. LDAP 인증을 사용하여 AnyConnect를 구성하고 변경 사항을 구축합니다.이 <u>가이드</u>에 예제 가 나와 있습니다.

2단계. Devices > Remote Access > Edit AnyConnect Policy > Advanced > Group Policies로 이동 합니다.

3단계. 3개의 다른 그룹 정책을 생성합니다.

• Split Tunneling 컨피그레이션이 Allow all traffic over tunnel로 설정된 Group1.

| sscription:          General       AnyConnect       Advanced         PN Protocols       IPv4 Split Tunneling:       Allow all traffic over tunnel         P Address Pools       IPv6 Split Tunneling:       Allow all traffic over tunnel         IPv6 Split Tunnel Network List Type:       IPv6 Split Tunneling:       Standard Access List         Split Tunneling       Standard Access List       Split         DNS Request Split Tunneling       DNS Requests:       Send DNS requests as per split tunnel policy Implicity         Domain List:       Implicit Comparison       Implicit Comparison                                                                                                    | ime:*                | Group1     |                                 |                                              |      |
|----------------------------------------------------------------------------------------------------|----------------------|------------|---------------------------------|----------------------------------------------|------|
| General       AnyConnect       Advanced         PN Protocols       IPv4 Split Tunneling:       Allow all traffic over tunnel         Address Pools       IPv6 Split Tunneling:       Allow all traffic over tunnel         IPv6 Split Tunneling:       Standard Access List       Standard Access List         Split Tunneling       DNS Request Split Tunneling         DNS Requests:       Domain List:                                                                                                    | scription:           |            |                                 |                                              |      |
| PN Protocols IPv4 Split Tunneling: Allow all traffic over tunnel   Address Pools IPv6 Split Tunneling: Allow all traffic over tunnel   NS/WINS Split Tunnel Network List Type: Standard Access List   Standard Access List: Split Split   DNS Request Split Tunneling DNS requests as per split tunnel policy   Domain List: Send DNS requests as per split tunnel policy                                                                                                    | General              | AnyConnect | Advanced                        |                                              |      |
| Address Pools<br>inner       IPv6 Split Tunneling:       Allow all traffic over tunnel <ul> <li>Split Tunnel</li> <li>Split Tunnel</li> <li>Standard Access List</li> <li>Split</li> <li>Split</li> <li>DNS Request Split Tunneling</li> <li>DNS Requests:</li> <li>Domain List:</li> <li>Send DNS requests as per split tunnel policy</li> <li>Important access</li> <li>Important access</li> <l< td=""><td>PN Protocols</td><td></td><td>IPv4 Split Tunneling:</td><td>Allow all traffic over tunnel</td><td>*</td></l<></ul> | PN Protocols         |            | IPv4 Split Tunneling:           | Allow all traffic over tunnel                | *    |
| NS/WINS Split Tunnel Network List Type: Standard Access List Extended Access List Split Tunneling DNS Request Split Tunneling DNS Requests: Domain List: Send DNS requests as per split tunnel policy T                                                                                                    | Address Poo<br>anner | ois        | IPv6 Split Tunneling:           | Allow all traffic over tunnel                | *    |
| Standard Access List:       Split         DNS Request Split Tunneling       DNS Requests:         Domain List:       Send DNS requests as per split tunnel policy                                                                                                    | NS/WINS              |            | Split Tunnel Network List Type: | Standard Access List                         | List |
| DNS Request Split Tunneling DNS Requests: Domain List:                                                                                                    | lit Tunneling        | )          | Standard Access List:           | Split                                        | ~ O  |
| DNS Requests: Send DNS requests as per split tunnel policy V<br>Domain List:                                                                                                    |                      |            | DNS Request Split Tunneling     |                                              |      |
| Domain List:                                                                                                    |                      |            | DNS Requests:                   | Send DNS requests as per split tunnel policy | *    |
|                                                                                                    |                      |            | Domain List:                    |                                              |      |
|                                                                                                    |                      |            |                                 |                                              |      |
|                                                                                                    |                      |            |                                 |                                              |      |
|                                                                                                    |                      |            |                                 |                                              |      |
|                                                                                                    |                      |            |                                 |                                              |      |
|                                                                                                    |                      |            |                                 |                                              |      |
|                                                                                                    |                      |            |                                 |                                              |      |
|                                                                                                    |                      |            |                                 |                                              |      |
|                                                                                                    |                      |            |                                 |                                              |      |

• Split Tunneling 컨피그레이션이 Split로 설정된 Group2**입니다**.

### Edit Group Policy

| Name:*                  | Group2     |                                 |                                              |        |
|-------------------------|------------|---------------------------------|----------------------------------------------|--------|
| Description:            |            |                                 |                                              |        |
| General                 | AnyConnect | Advanced                        |                                              |        |
| VPN Protocols           |            | IPv4 Split Tunneling:           | Tunnel networks specified below              | *      |
| IP Address Po<br>Banner | ols        | IPv6 Split Tunneling:           | Allow all traffic over tunnel                | *      |
| DNS/WINS                |            | Split Tunnel Network List Type: | Standard Access List      Extended Access I  | .ist   |
| Split Tunneling         | g          | Standard Access List:           | Split                                        | × 0    |
|                         |            | DNS Request Split Tunneling     |                                              |        |
|                         |            | DNS Requests:                   | Send DNS requests as per split tunnel policy | *      |
|                         |            | Domain List:                    |                                              |        |
|                         |            |                                 |                                              |        |
|                         |            |                                 |                                              |        |
|                         |            |                                 |                                              |        |
|                         |            |                                 |                                              |        |
|                         |            |                                 |                                              |        |
|                         |            |                                 |                                              |        |
| -                       |            |                                 |                                              |        |
|                         |            |                                 | Save                                         | Cancel |

• 이전 그룹에 속하지 않은 사용자의 NOACCESS 그룹입니다.Simultaneous **Login Per User** 필 드**는** 0으로 설정해야 합니다.

| Edit Group Poli  | су     |                              |    |   |          |                  | ?   | × |
|------------------|--------|------------------------------|----|---|----------|------------------|-----|---|
| Name:*           | NOACCE | OACCESS                      |    |   |          |                  |     |   |
| Description:     |        |                              |    |   |          |                  |     |   |
| General AnyCo    | onnect | Advanced                     |    | - |          |                  |     |   |
| Traffic Filter   |        | Access Hours:                |    |   |          | < O              |     |   |
| Session Settings |        | Simultaneous Login Per User: | 0  |   | (Range 0 | -2147483647)     |     |   |
|                  |        | Connection Time              |    |   |          |                  |     |   |
|                  |        | Max Connection Time:         |    |   | Minutes  | (Range 1-4473924 | )   |   |
|                  |        | Alert Interval:              | 1  |   | Minutes  | (Range 1-30)     |     |   |
|                  |        | Idle Time                    |    |   |          |                  |     |   |
|                  |        | Idle Timeout:                | 30 |   | Minutes  | (Range 1-3579139 | 4)  |   |
|                  |        | Alert Interval:              | 1  |   | Minutes  | (Range 1-30)     |     |   |
|                  |        |                              |    |   |          |                  |     |   |
|                  |        |                              |    |   |          |                  |     |   |
|                  |        |                              |    |   |          |                  |     |   |
|                  |        |                              |    |   |          |                  |     |   |
|                  |        |                              |    |   |          |                  |     |   |
|                  |        |                              |    |   |          | Save Can         | cel |   |

4단계. 연결 프로파일에 NOACCESS 그룹 정책을 할당합니다.

### Edit Connection Profile

| Connection Profile:"                                | AnyConne                         | t                                                                                                    |                      |
|-----------------------------------------------------|----------------------------------|----------------------------------------------------------------------------------------------------|----------------------|
| Group Policy:*                                      | NOACCESS<br>Edit Group F         | olicy                                                                                                    |                      |
| Client Address Assign                               | ment A                           | A Aliases                                                                                                    |                      |
| IP Address for the remo<br>'Client Address Assignme | te clients car<br>ent Policy' in | be assigned from local IP Address pools/DHCP Servers/AAA Servers.<br>the Advanced tab to define the assignment criteria. | Configure the        |
| Address Pools:                                      |                                  |                                                                                                    | 0-                   |
| Name                                                |                                  | IP Address Range                                                                                                    |                      |
| SSL                                                 |                                  | 10.10.10.1-10.10.10.10                                                                                                   | 6 🗐                  |
| DHCP Servers:                                       |                                  |                                                                                                    | 0                    |
| Name                                                |                                  | DHCP Server IP Address                                                                                                   |                      |
|                                                     |                                  |                                                                                                    |                      |
| Configure device overn                              | ides in the add                  | fress pool object to avoid IP address conflicts in case of object is shared acr                                          | oss multiple devices |
|                                                     |                                  | Save                                                                                                    | Cancel               |

5단계. Object > Object Management > FlexConfig > FlexConfig Object > Add FlexConfig Object로 이동합니다.

6단계. LDAP 특성 맵 구성에 필요한 memberOf 값을 추가합니다. 서버에서 그룹 DN을 가져오려면 "dsquery sameid -group <group-name>" 명령을 사용할 수 있습니다.

Deployment(구축)는 Once(*한 번*)로 설정하고 Type(유형)을 Prepend(*앞에 추가)로 설정해야 합니 다*.

팁:특성 이름 및 값은 대/소문자를 구분합니다.매핑이 제대로 수행되지 않을 경우 Cisco 및 LDAP 특성 이름 및 값에 대한 LDAP 특성 맵에서 올바른 맞춤법 및 대문자화가 사용되었는지 확인하십시오.

| dit FlexConfig         | g Object                                             |                                                  |                                                      |                            |             |             | ? >             |
|------------------------|------------------------------------------------------|--------------------------------------------------|------------------------------------------------------|----------------------------|-------------|-------------|-----------------|
| Name:                  | LDAPattributeMAP                                     |                                                  |                                                      |                            |             |             |                 |
| Description:           |                                                      |                                                  |                                                      |                            |             |             |                 |
| 🛆 Copy-pastin          | g any rich text might introdu                        | ce line breaks while ge                          | enerating CLI. Please verif                          | y the CLI before deployme  | int.        |             |                 |
| 🔾 Insert 🔹             | 1×                                                   |                                                  |                                                      |                            | Deployment: | Once ᅌ      | Type: Prepend ᅌ |
| map-value<br>map-value | e <u>memberOf</u> "CN=g1<br>e <u>memberOf</u> "CN=g1 | roup1, <u>CN</u> =User<br>roup2, <u>CN</u> =User | s,DC= <u>cisco</u> ,DC=c<br>s,DC= <u>cisco</u> ,DC=c | com" Group1<br>com" Group2 |             |             |                 |
| Variables              |                                                      | Dimension                                        | Default Value                                        | Property (Typ.             | Override    | Description |                 |
|                        |                                                      | Chickson                                         | No records t                                         | o display                  |             |             |                 |
|                        |                                                      |                                                  |                                                      |                            |             | - Fa        | Capital         |

7단계. 다른 생성 AAAserverLDAPmapping이라는 FlexConfig 개체입니다.이 개체는 특성 맵을 aaa-server 컨피그레이션에 연결합니다.

구축 값은 Every time으로 설정하고 Type을 Append로 설정해야 합니다.

#### Add FlexConfig Object

| Name:          | AAAserverLDAPmapping            |                      |                             |                           |             |             |                |
|----------------|---------------------------------|----------------------|-----------------------------|---------------------------|-------------|-------------|----------------|
| Deserver       |                                 |                      |                             |                           |             |             |                |
| Description:   |                                 |                      |                             |                           |             |             |                |
|                |                                 |                      |                             |                           |             |             |                |
|                |                                 |                      |                             |                           |             |             |                |
| 🛆 Copy-pasting | g any rich text might introduce | line breaks while ge | enerating CLI. Please verif | fy the CLI before deploym | ent.        |             |                |
| 🔘 Insert 💌     |                                 |                      |                             |                           | Deployment: | Everytime ᅌ | Type: Append ᅌ |
| aaa-server     | LDAP host 192.16                | 8.109.29             |                             |                           |             |             |                |
| ldap-attr      | ibute-map MAP                   |                      |                             |                           |             |             |                |
|                |                                 |                      |                             |                           |             |             |                |
|                |                                 |                      |                             |                           |             |             |                |
|                |                                 |                      |                             |                           |             |             |                |
|                |                                 |                      |                             |                           |             |             |                |
|                |                                 |                      |                             |                           |             |             |                |
|                |                                 |                      |                             |                           |             |             |                |
|                |                                 |                      |                             |                           |             |             |                |
|                |                                 |                      |                             |                           |             |             |                |
|                |                                 |                      |                             |                           |             |             |                |
| Variables      |                                 |                      |                             |                           |             |             |                |
| Name           |                                 | Dimension            | Default Value               | Property (Typ             | Override    | Description |                |
|                |                                 |                      |                             |                           |             |             |                |
|                |                                 |                      | No records t                | o display                 |             |             |                |
|                |                                 |                      |                             |                           |             |             |                |
|                |                                 |                      |                             |                           |             |             |                |
|                |                                 |                      |                             |                           |             |             |                |
|                |                                 |                      |                             |                           |             |             |                |
|                |                                 |                      |                             |                           |             | Sa          | Cancel         |

8단계. Devices > FlexConfig > Edit current FlexConfig로 이동합니다. FlexConfig Policy의 FlexConfig 객체 순서가 먼저 LDAP Attribute Map FlexConfig 객체 다음에 AAA-server 객체가 오는 지 확인합니다.

9단계. 이 컨피그레이션을 관리되는 디바이스로 전송하려면 디바이스에 컨피그레이션을 구축합니 다.

LDAP 맵에 추가 항목을 추가하려면 기존 FlexConfig LDAPAtributeMAP Object를 ONLY include the new map-value로 수정합니다.

| Edit FlexConfig Object  |                                                                                                    |      |  |  |  |  |
|-------------------------|----------------------------------------------------------------------------------------------------|------|--|--|--|--|
| Name:                   | LDAPattributeMAP                                                                                           |      |  |  |  |  |
| Description:            |                                                                                                    |      |  |  |  |  |
|                         |                                                                                                    |      |  |  |  |  |
| 🔬 Copy-pastin           | g any rich text might introduce line breaks while generating CLI. Please verify the CLI before deployment. |      |  |  |  |  |
| 🔾 Insert 🔹              | Deployment: Once Orce Preper                                                                               | id ᅌ |  |  |  |  |
| ldap attri<br>map-value | ibute-map MAP<br>e memberOf "CN=group3,CN=Users,DC=cisco,DC=com" Group3                                    |      |  |  |  |  |

# 다음을 확인합니다.

FTD CLISH에 연결하고 이 명령을 실행하여 정의된 그룹의 사용자가 연결할 수 있도록 합니다.

```
> show vpn-sessiondb anyconnect
```

Session Type: AnyConnect

```
: 25
: 192.168.109.80
                                      Index
Username
           : ciscol
Assigned IP : 10.10.10.1
                                      Public IP
Protocol : AnyConnect-Parent SSL-Tunnel DTLS-Tunnel
License
            : AnyConnect Premium
Encryption : AnyConnect-Parent: (1)none SSL-Tunnel: (1)AES-GCM-256 DTLS-Tunnel: (1)AES256
Hashing : AnyConnect-Parent: (1)none SSL-Tunnel: (1)SHA384 DTLS-Tunnel: (1)SHA1
Bytes Tx : 15820 Bytes Rx : 160
           : 15820
Group Policy : Group1
                                      Tunnel Group : AnyConnect
Login Time : 16:02:45 UTC Tue Oct 9 2018
           : 0h:00m:38s
Duration
Inactivity : 0h:00m:00s
VLAN Mapping : N/A
                                      WT.AN
                                                   : none
Audt Sess ID : 000000000000005bbcd125
Security Grp : none
                                      Tunnel Zone : 0
```

> show vpn-sessiondb anyconnect

Session Type: AnyConnect

Public IP : 100 Username : cisco2 Assigned IP : 11.11.11.1 : 192.168.109.80 Protocol : AnyConnect-Parent SSL-Tunnel DTLS-Tunnel License : AnyConnect Premium Encryption : AnyConnect-Parent: (1)none SSL-Tunnel: (1)AES-GCM-256 DTLS-Tunnel: (1)AES256 Hashing : AnyConnect-Parent: (1)none SSL-Tunnel: (1)SHA384 DTLS-Tunnel: (1)SHA1 Bytes Tx : 15820 Bytes Rx : 442 Group Policy : Group2 Tunnel Group : AnyConnect Login Time : 16:04:12 UTC Tue Oct 9 2018 : 0h:00m:14s Duration Inactivity : 0h:00m:00s VLAN Mapping : N/A VLAN : none Audt Sess ID : 00000000001a0005bbcd17c Security Grp : none Tunnel Zone : 0

## 문제 해결

### 디버깅:

LDAP 트랜잭션을 확인하려면 이러한 debug 명령을 사용할 수 있습니다.

> system support diagnostic-cli debug ldap 250 debug aaa common 250 다음은 각 debug 명령에 대한 성공적인 출력의 예입니다.

#### firepower# debug 1dap 250

debug ldap enabled at level 250
firepower#
[49] Session Start
[49] New request Session, context 0x00002aaad332f100, reqType = Authentication
[49] Fiber started
[49] Creating LDAP context with uri=ldap://192.168.109.29:389

```
[49] Connect to LDAP server: ldap://192.168.109.29:389, status = Successful
[49] supportedLDAPVersion: value = 3
[49] supportedLDAPVersion: value = 2
[49] LDAP server 192.168.109.29 is Active directory
[49] Binding as AdminFTD
[49] Performing Simple authentication for AdminFTD to 192.168.109.29
[49] LDAP Search:
       Base DN = [DC=cisco, DC=com]
       Filter = [samaccountname=cisco1]
       Scope = [SUBTREE]
[49] User DN = [CN=cisco1, CN=Users, DC=cisco, DC=com]
[49] Talking to Active Directory server 192.168.109.29
[49] Reading password policy for ciscol, dn:CN=ciscol,CN=Users,DC=cisco,DC=com
[49] Read bad password count 1
[49] Binding as ciscol
[49] Performing Simple authentication for ciscol to 192.168.109.29
[49] Processing LDAP response for user ciscol
[49] Message (ciscol):
[49] Authentication successful for ciscol to 192.168.109.29
[49] Retrieved User Attributes:
[49]
     objectClass: value = top
[49]
       objectClass: value = person
      objectClass: value = organizationalPerson
[49]
[49] objectClass: value = user
[49]
      cn: value = ciscol
[49]
      givenName: value = ciscol
      distinguishedName: value = CN=cisco1,CN=Users,DC=cisco,DC=com
[49]
[49]
      instanceType: value = 4
[49]
       whenCreated: value = 20181009153032.0Z
[49]
       whenChanged: value = 20181009154032.0Z
[49]
       displayName: value = cisco1
      uSNCreated: value = 856333
[49]
     memberOf: value = CN=group1,CN=Users,DC=cisco,DC=com
[49]
[49]
               mapped to Group-Policy: value = Group1
               mapped to LDAP-Class: value = Group1
[49]
[49]
      uSNChanged: value = 856372
       name: value = ciscol
[49]
[49]
      objectGUID: value = .K.'..3N....Q...
[49]
      userAccountControl: value = 66048
[49]
      badPwdCount: value = 1
[49]
      codePage: value = 0
       countryCode: value = 0
[49]
      badPasswordTime: value = 131835752510299209
[49]
[49]
       lastLogoff: value = 0
      lastLogon: value = 131835733331105504
[49]
      pwdLastSet: value = 131835726324409149
[49]
[49]
      primaryGroupID: value = 513
[49]
      objectSid: value = .....E1.E.G..9..@s...
      adminCount: value = 1
[49]
[49]
       accountExpires: value = 9223372036854775807
       logonCount: value = 0
[49]
      sAMAccountName: value = ciscol
[49]
[49]
      sAMAccountType: value = 805306368
[49]
      userPrincipalName: value = ciscol@cisco.com
[49]
       objectCategory: value = CN=Person, CN=Schema, CN=Configuration, DC=cisco, DC=com
       dSCorePropagationData: value = 20181009153316.0Z
[49]
       dSCorePropagationData: value = 16010101000000.0Z
[49]
       lastLogonTimestamp: value = 131835732321783732
[49]
[49] Fiber exit Tx=551 bytes Rx=2628 bytes, status=1
[49] Session End
```

#### firepower# debug aaa common 250

debug aaa common enabled at level 250

```
firepower# AAA API: In aaa_open
AAA session opened: handle = 31
AAA API: In aaa_process_async
aaa_process_async: sending AAA_MSG_PROCESS
AAA task: aaa_process_msg(0x00002b4ad7423b20) received message type 0
[31] AAA FSM: In AAA_StartAAATransaction
[31] AAA FSM: In AAA_InitTransaction
Initiating authentication to primary server (Svr Grp: LDAP-29)
_____
[31] AAA FSM: In AAA_BindServer
[31] AAA_BindServer: Using server: 192.168.109.29
[31] AAA FSM: In AAA_SendMsg
User: ciscol
Resp:
callback_aaa_task: status = 1, msg =
[31] AAA FSM: In aaa_backend_callback
aaa_backend_callback: Handle = 31, pAcb = 0x00002aaad352bc80
AAA task: aaa_process_msg(0x00002b4ad7423b20) received message type 1
[31] AAA FSM: In AAA_ProcSvrResp
Back End response:
------
Authentication Status: 1 (ACCEPT)
[31] AAA FSM: In AAA_NextFunction
AAA NextFunction: i fsm state = IFSM PRIM AUTHENTICATE, auth status = ACCEPT
AAA_NextFunction: authen svr = LDAP-29, author svr = <none>, user pol = Group1, tunn pol =
NOACCESS
AAA NextFunction: New i fsm state = IFSM USER GRP POLICY,
[31] AAA FSM: In AAA_InitTransaction
aaai_policy_name_to_server_id(Group1)
Got server ID 0 for group policy DB
Initiating user group policy lookup (Svr Grp: GROUP_POLICY_DB)
_____
[31] AAA FSM: In AAA_BindServer
[31] AAA_BindServer: Using server: <Internal Server>
[31] AAA FSM: In AAA_SendMsg
User: Group1
Resp:
grp_policy_ioctl(0x00002b4ad31fd460, 114698, 0x00002b4ad7423430)
grp_policy_ioctl: Looking up Group1
callback_aaa_task: status = 1, msg =
[31] AAA FSM: In aaa_backend_callback
aaa_backend_callback: Handle = 31, pAcb = 0x00002aaad352bc80
AAA task: aaa_process_msg(0x00002b4ad7423b20) received message type 1
[31] AAA FSM: In AAA_ProcSvrResp
Back End response:
------
User Group Policy Status: 1 (ACCEPT)
[31] AAA FSM: In AAA_NextFunction
AAA_NextFunction: i_fsm_state = IFSM_USER_GRP_POLICY, auth_status = ACCEPT
AAA_NextFunction: New i_fsm_state = IFSM_TUNN_GRP_POLICY,
[31] AAA FSM: In AAA_InitTransaction
aaai_policy_name_to_server_id(NOACCESS)
Got server ID 0 for group policy DB
Initiating tunnel group policy lookup (Svr Grp: GROUP_POLICY_DB)
    _____
[31] AAA FSM: In AAA_BindServer
```

[31] AAA\_BindServer: Using server: <Internal Server>

```
[31] AAA FSM: In AAA_SendMsg
User: NOACCESS
Resp:
grp_policy_ioctl(0x00002b4ad31fd460, 114698, 0x00002b4ad7423430)
grp_policy_ioctl: Looking up NOACCESS
callback_aaa_task: status = 1, msg =
[31] AAA FSM: In aaa_backend_callback
aaa backend callback: Handle = 31, pAcb = 0x00002aaad352bc80
AAA task: aaa_process_msg(0x00002b4ad7423b20) received message type 1
[31] AAA FSM: In AAA_ProcSvrResp
Back End response:
_____
Tunnel Group Policy Status: 1 (ACCEPT)
[31] AAA FSM: In AAA_NextFunction
AAA_NextFunction: i_fsm_state = IFSM_TUNN_GRP_POLICY, auth_status = ACCEPT
dACL processing skipped: no ATTR_FILTER_ID found
AAA_NextFunction: New i_fsm_state = IFSM_DONE,
[31] AAA FSM: In AAA_ProcessFinal
Checking simultaneous login restriction (max allowance=3) for user ciscol
Class attribute created from LDAP-Class attribute
[31] AAA FSM: In AAA_Callback
user attributes:
 1
     User-Name(1)
                     6
                           "cisco1"
      User-Password(2) 13 (hidden)
 2
 3
      Group-Policy(4121)
                           6 "Group1"
      AAA-AVP-Table(4243) 1639 "g[06][00][00]$[00][00][00]x[01][00][00][8F][01][00][00]"
 4
 5
      DAP class attribute required(20510)
                                            4
                                                1
 6
      LDAP-Class(20520) 7 "Group1[00]"
User Access-Lists:
user_acl[0] = NULL
user_acl[1] = NULL
user policy attributes:
                                              <--- Group-Policy Configuration (Group1)</pre>
     Filter-Id(11) 8
                            ....
 1
      Session-Timeout(27)
 2
                            4
                                  0
      Idle-Timeout(28) 4 30
 3
     Simultaneous-Logins(4098) 4
 4
                                        3
 5
     Primary-DNS(4101) 4 IP: 0.0.0.0
                            4 IP: 0.0.0.0
 6
     Secondary-DNS(4102)
 7
                           4 IP: 0.0.0.0
     Primary-WINS(4103)
      Secondary-WINS(4104)
                             4 IP: 0.0.0.0
 8
 9
      Tunnelling-Protocol(4107)
                                  4
                                       96
      Banner(4111) 0 0x00002aaad49daa38
10
                                               ** Unresolved Attribute **
      Split-Tunnel-Inclusion-List(4123) 8
                                               ....
11
      Default-Domain-Name(4124) 0 0x00002aaad49daa41 ** Unresolved Attribute **
12
      Secondary-Domain-Name-List(4125) 0 0x00002aaad49daa42 ** Unresolved Attribute
13
* *
14
      Split-Tunneling-Policy(4151)
                                  4
                                           0
      Group-giaddr(4157) 4 IP: 0.0.0.0
15
16
      WebVPN SVC Keepalive interval(4203) 4
                                                20
17
      WebVPN SVC Client DPD period(4204)
                                           4 30
18
      WebVPN SVC Gateway DPD period(4205)
                                           4
                                                30
19
      WebVPN SVC Rekey period(4206)
                                    4
                                           0
      WebVPN SVC Rekey method(4207)
                                      4
20
                                           0
                                    4
                                         0
21
      WebVPN SVC Compression(4208)
      WebVPN SVC Firewall Rule(4211)
                                      17
                                          "public#,private#,"
22
23
      WebVPN SVC DTLS Compression(4213)
                                          4
                                             0
      WebVPN SVC DTLS enable(4219) 4
                                         1
24
25
      WebVPN SVC MTU(4221) 4 1406
                          4 "dart"
26
      CVC-Modules(4223)
      CVC-Profile(4224) 11
                               "FTD03#user,"
27
      CVC-Ask(4227) 4 2
 28
```

```
29
      CVC-Ask-Timeout(4228) 4
                              0
      VLAN ID(4236) 4
30
                         0
31
     WebVPN Idle timeout alert interval(4244)
                                         4 1
     WebVPN Session timeout alert interval(4245) 4 1
32
33
     List of address pools to assign addresses from(4313) 3
                                                         "SSL"
     SVC ignore DF bit(4326) 4 0
34
      Configure the behaviour of DNS queries by the client when Split tunneling is
35
enabled(4328) 4 0
                           Primary-IPv6-DNS(4329)
36
Client Bypass Protocol(4331) 4 0
   IPv6-Split-Tunneling-Policy(4332)
                                    4
                                         0
39
User Policy Access-Lists:
user_acl[0] = NULL
user_acl[1] = NULL
tunnel policy attributes:
                                                   <--- Default Group-Policy
attributes (NOACCESS)
                         . .
 1 Filter-Id(11) 8
 2
     Session-Timeout(27) 4
                              0
     Idle-Timeout(28) 4 30
 3
    Simultaneous-Logins(4098) 4
 4
                                   0
 5
     Primary-DNS(4101) 4 IP: 0.0.0.0
                        4 IP: 0.0.0.0
 6
     Secondary-DNS(4102)
 7
                        4 IP: 0.0.0.0
     Primary-WINS(4103)
     Secondary-WINS(4104) 4 IP: 0.0.0.0
 8
 9
     Tunnelling-Protocol(4107)
                              4
                                  96
     Banner(4111) 0 0x00002aaad2580328 ** Unresolved Attribute **
10
                        8 "NOACCESS"
11
      Group-Policy(4121)
12
      Split-Tunnel-Inclusion-List(4123) 8
                                         . . .
      Default-Domain-Name(4124) 0 0x00002aaad2580331 ** Unresolved Attribute **
13
      Secondary-Domain-Name-List(4125) 0 0x00002aaad2580332 ** Unresolved Attribute
14
* *
15
     Split-Tunneling-Policy(4151)
                                 4 0
      Group-giaddr(4157) 4 IP: 0.0.0.0
16
17
      WebVPN SVC Keepalive interval(4203) 4
                                           20
      WebVPN SVC Client DPD period(4204)
18
                                       4
                                           30
19
      WebVPN SVC Gateway DPD period(4205)
                                      4
                                          30
20
     WebVPN SVC Rekey period(4206) 4
                                      0
21
     WebVPN SVC Rekey method(4207)
                                  4 0
                                4 0
2.2
     WebVPN SVC Compression(4208)
     WebVPN SVC Firewall Rule(4211)
                                 17 "public#,private#,"
23
                                     4
     WebVPN SVC DTLS Compression(4213)
24
                                         0
25
      WebVPN SVC DTLS enable(4219) 4
                                      1

        WebVPN SVC MTU(4221)
        4
        1406

        CVC-Modules(4223)
        4
        "dart"

        CVC-Profile(4224)
        11
        "FTD03#u

26
27
28
                            "FTD03#user,"
     CVC-Ask(4227) 4 2
29
30
     CVC-Ask-Timeout(4228)
                          4 0
     VLAN ID(4236) 4 0
31
32
      WebVPN Idle timeout alert interval(4244)
                                           4
33
      WebVPN Session timeout alert interval(4245) 4 1
34
     SVC ignore DF bit(4326) 4 0
35
     Configure the behaviour of DNS queries by the client when Split tunneling is
enabled(4328) 4 0
   Primary-IPv6-DNS(4329)
                           36
Client Bypass Protocol(4331) 4 0
39
   IPv6-Split-Tunneling-Policy(4332) 4
                                         0
Tunnel Policy Access-Lists:
user_acl[0] = NULL
user_acl[1] = NULL
```

Auth Status = ACCEPT aaai\_internal\_cb: handle is 31, pAcb is 0x00002aaad352bc80, pAcb->tq.tqh\_first is 0x0000000000000 AAA API: In aaa\_close Checking simultaneous login restriction (max allowance=3) for user ciscol AAA task: aaa\_process\_msg(0x00002b4ad7423b20) received message type 2 In aaai\_close\_session (31) AAA API: In aaa\_send\_acct\_start